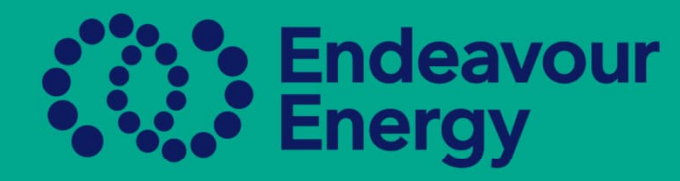

# Quick Guide How to Add a New Authorised Person to your Company Profile Contractor CSP Only

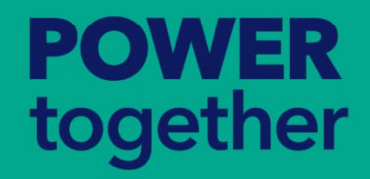

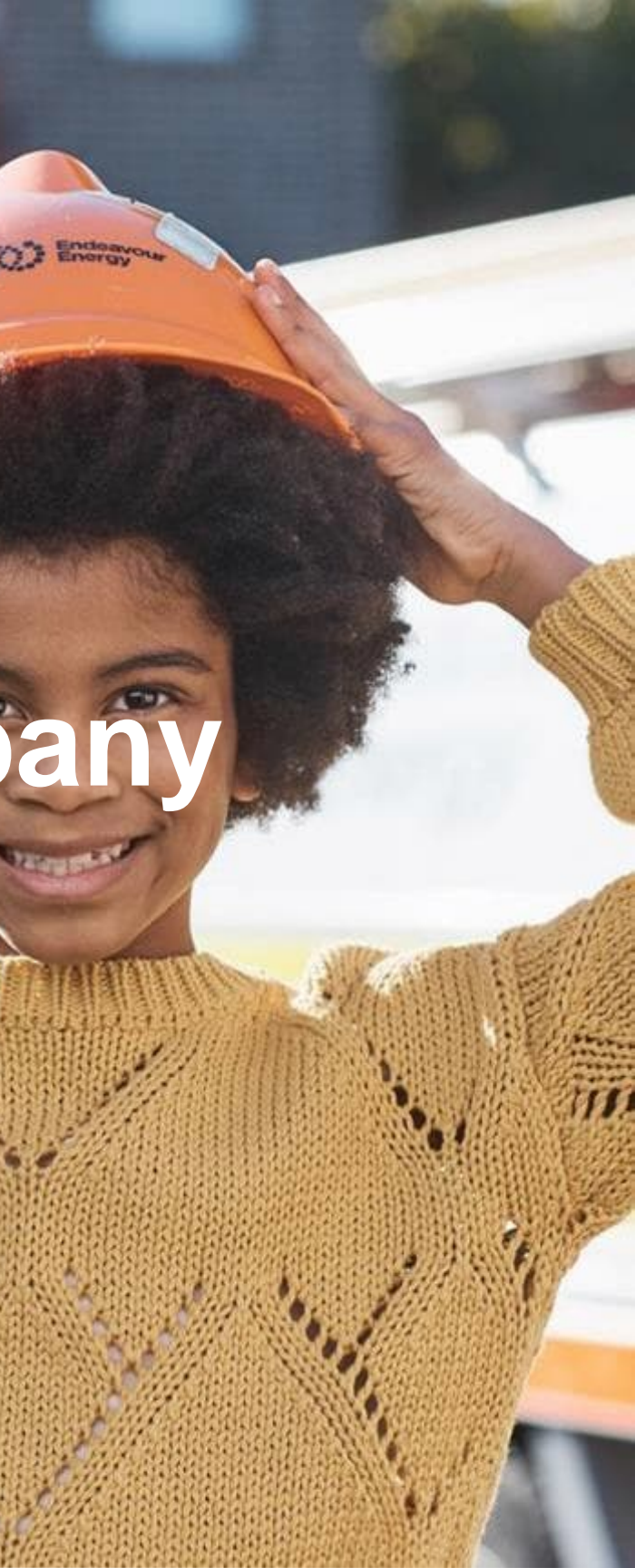

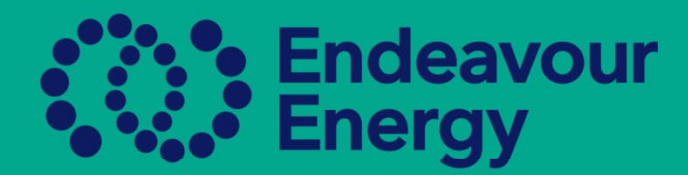

### From the dashboard go to the ASP/AUP Tab

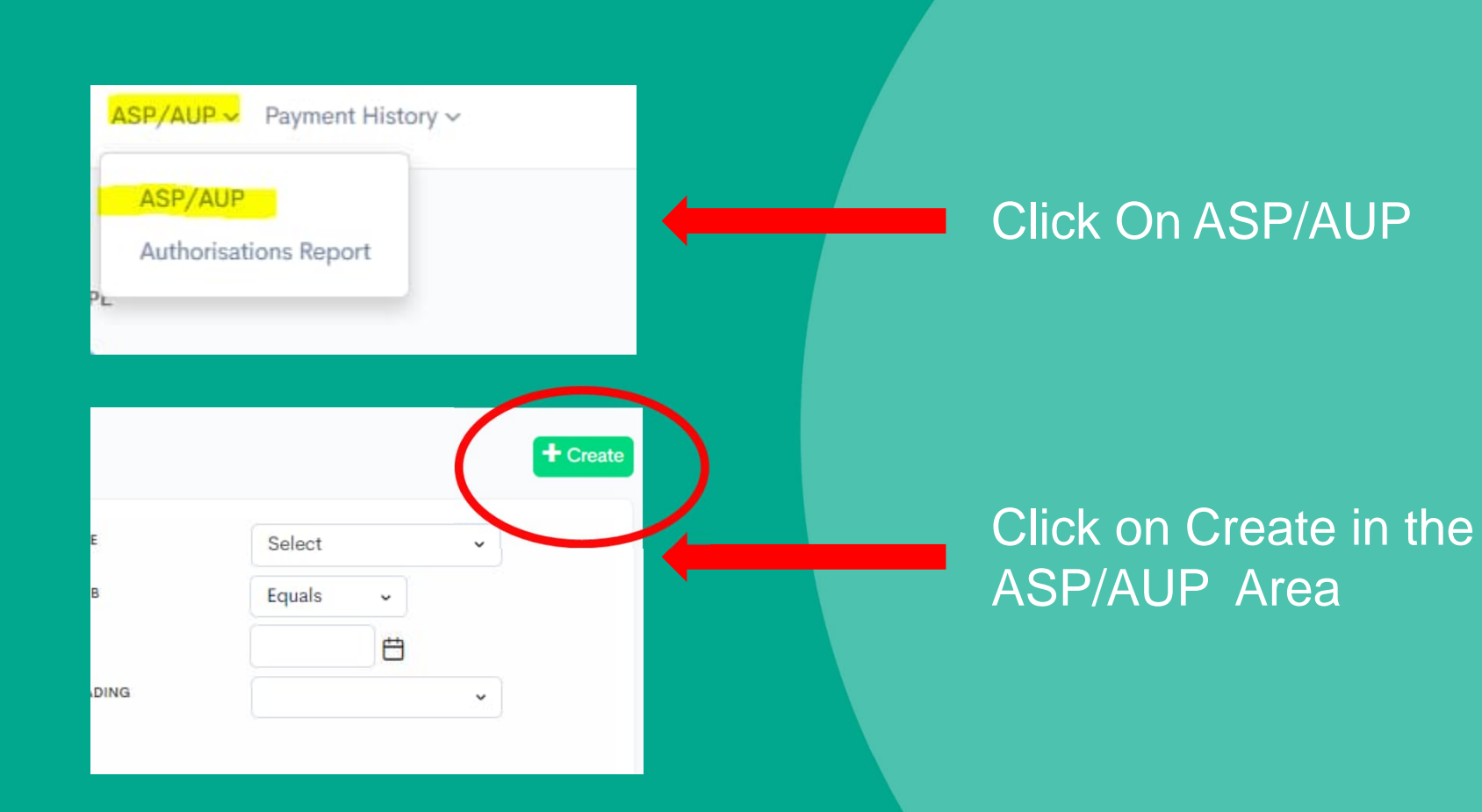

# **POWER** together

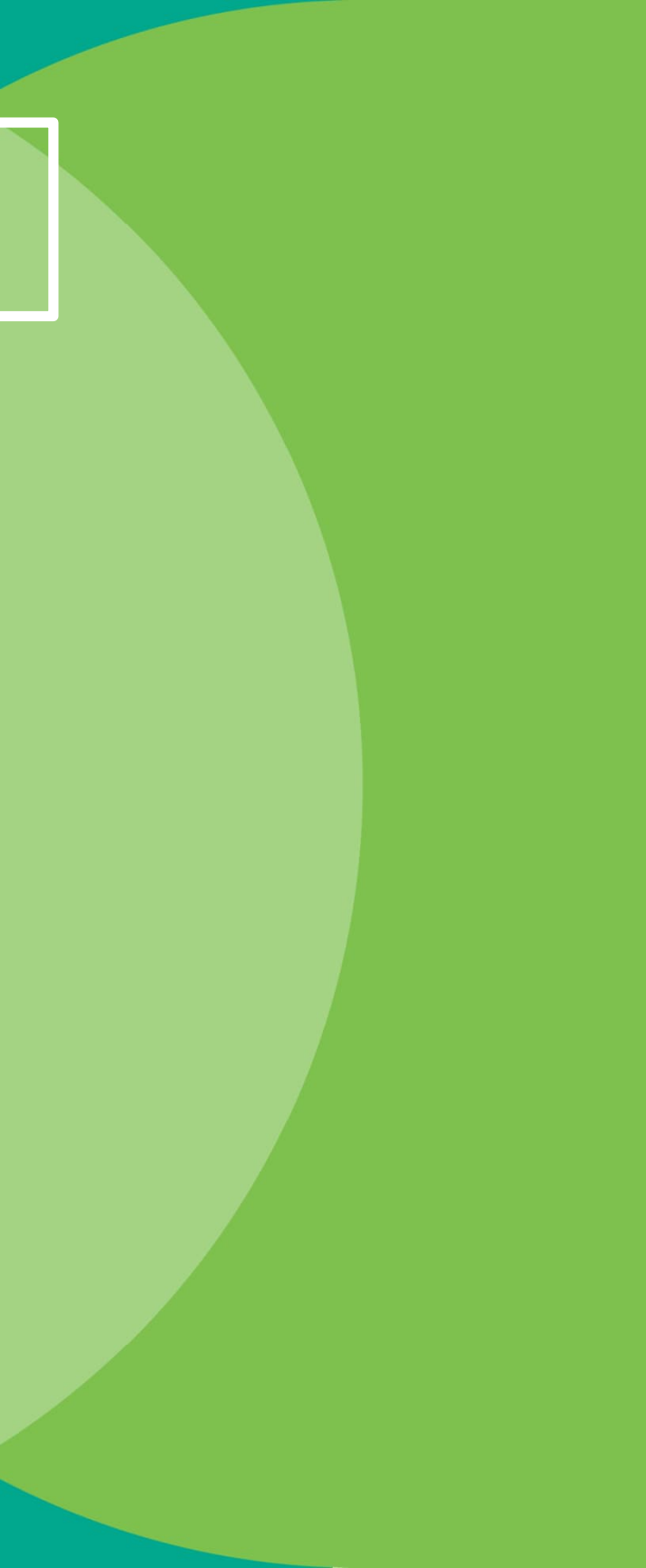

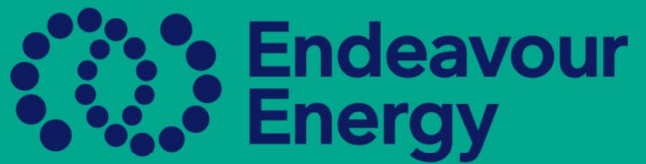

### Create the Authorised Person Profile

| Save Cancel                                                                              |                                                            |                                                                                                    |                                                   |                                                                                              |
|------------------------------------------------------------------------------------------|------------------------------------------------------------|----------------------------------------------------------------------------------------------------|---------------------------------------------------|----------------------------------------------------------------------------------------------|
| Your Information                                                                         |                                                            |                                                                                                    |                                                   |                                                                                              |
|                                                                                          | on                                                         |                                                                                                    |                                                   |                                                                                              |
| Type: *<br>First Name: *<br>Last Name: *<br>User Name: *<br>Role: *<br>& AUP Information | AUP<br>Aaron<br>Grace<br>1annabieri@email.<br>All selected | <ul> <li>If you are a Sole Trader, please use your Firstname Lastname in the Username area</li> <li>If you are entering a person working for you, please use their email address, as they will use this to log into Beako</li> </ul> | D.O.B: *<br>Phone Mobile: *<br>Profile Picture: * | 13/09/1988 🗄<br><b>13/09/1988 TT</b><br><b>401 • 0491 888 7TT</b><br>Ahmad Zreika.jpg Remove |
| Email Settings                                                                           |                                                            |                                                                                                    |                                                   |                                                                                              |
| Email Address: * +<br>1Aaron.Grace@endeavour                                             |                                                            | Primary<br>vourenergy.com.:                                                                                                    | )nce all informati                                | on is entered click S                                                                        |

### Find the person's name in the ASP/AUP Area to enter the authorisation details

| Yellow Electrical Pty Ltd - Construct and Maintain OH Mains - Distribution - Level 1 10/10 Non-Com                                                            | pliant        |
|----------------------------------------------------------------------------------------------------|---------------|
| □ ∕ John Brownhill < AND Exercence Click on the persons name to open the profile                                                                              | View 0        |
| Keith Cosgrove       • AUP       268232       Yellow Electrical Pty Ltd - Operate or Observe Plant Near Overhead Powerlines - Level 1       3/7       Non-Com | pliant View 0 |
| Yellow Electrical Pty Ltd - Observe Excavation Work Near The Network - Level 1 3/7 Non-Com                                                                    | pliant        |
|                                                                                                    |               |
|                                                                                                    |               |
| * Authorization                                                                                                    |               |
| Create                                                                                                    |               |
| ASP NAME ¢ LEVEL ¢ ASP NUMBER ¢ AUTHORISATION ¢ STATUS ¢ DATE ASSIGNED ¢                                                                                      |               |
| No Data                                                                                                    |               |
|                                                                                                    |               |

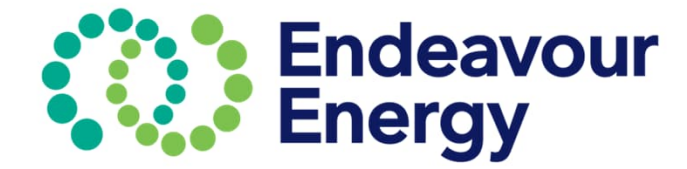

Open the profile Go down to the Authorisation Click Create to add the authorisation that you require to assign Continue to do this for each authorisation needed

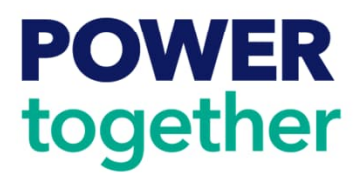

### Adding an Authorisation

- Click Create to open a list of authorisations
- Begin to type the first letters of authorisation you need, and it should appear
- Click on the one you want them to hold and then click save, you can keep adding the authorisations you need, but they must be done one by one

| - |
|---|
|   |

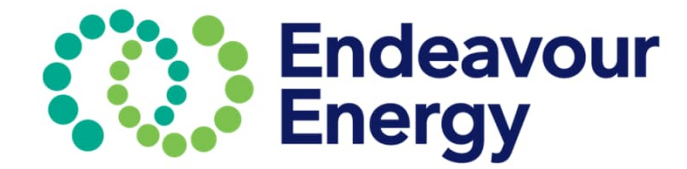

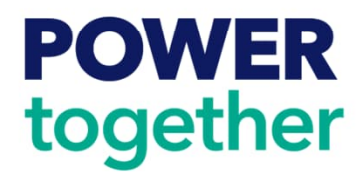

# All authorisations will become visible in this area and will remain Non-Compliant until all authorisation requirements have been met, and Submitted for Approval

| Authorisations |            |               |                                                                   |               |
|----------------|------------|---------------|-------------------------------------------------------------------|---------------|
| Create         |            |               |                                                                   |               |
| ASP NAME \$    | LEVEL \$   | ASP NUMBER \$ | AUTHORISATION \$                                                  | STATUS \$     |
|                | Contractor |               | Carry out Non-Electrical Work - Ground<br>Work - Contractor       | Non-Compliant |
|                | Contractor |               | Operate or Observe Plant Near<br>Overhead Powerlines - Contractor | Non-Compliant |
|                |            |               |                                                                   |               |

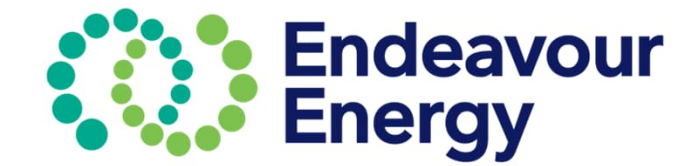

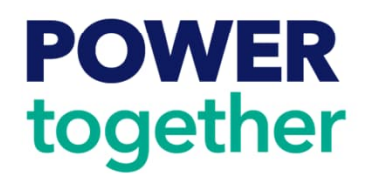

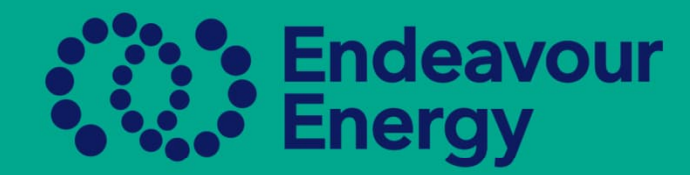

### Adding documents to the Authorisation

### Documents can be added to the requirements either in the ASP/AUP Page or the Authorisations Report Page

|   | 🧷 John Brownhill      | • AUP                            | 256359028                                                             | Yellow Electrical Pty Ltd - C | arry out Non-Electrical Work - Gro | ound Work        |       | 0/6 | Ion-Compliant | Click<br>requi<br>docui<br>has d |
|---|-----------------------|----------------------------------|-----------------------------------------------------------------------|-------------------------------|------------------------------------|------------------|-------|-----|---------------|----------------------------------|
|   | John Brow             | unhill                           |                                                                       |                               |                                    |                  |       |     |               |                                  |
|   | ACTION                | NAI                              | ИE                                                                    | ISSUE DATE                    | EXPIRY DATE                        | VIEW<br>DOCUMENT | STATU |     |               |                                  |
| ( | Manda     Add     Add | CPC<br>Wo<br>the<br>inde<br>(wh  | CCWHS1001<br>rk safely in<br>construction<br>ustry card<br>nite card) |                               |                                    |                  |       |     |               | Clic<br>eac<br>date<br>exp       |
|   | Add                   | ESI<br>End<br>End<br>Elec<br>Rul | 001<br>leavour<br>ergy Initial<br>ctrical Safety<br>es                |                               |                                    |                  |       |     |               | clic                             |
|   | Add                   | HLT                              | AID009                                                                |                               |                                    |                  |       |     |               |                                  |

t on the red box to view the irements and add the iments, each authorisation different requirements

ck on the add button for ch requirement, add the te of completion/Issue, and biry date if requested, and ach the document, and ck save for each item.

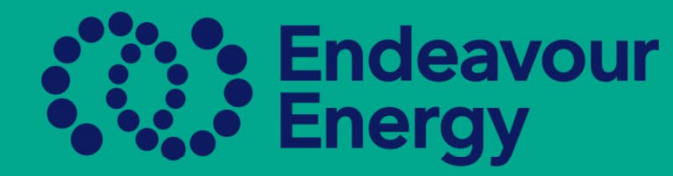

**POWER** 

together

# Once all documents have been attached, you will see the status change to Pending Approval

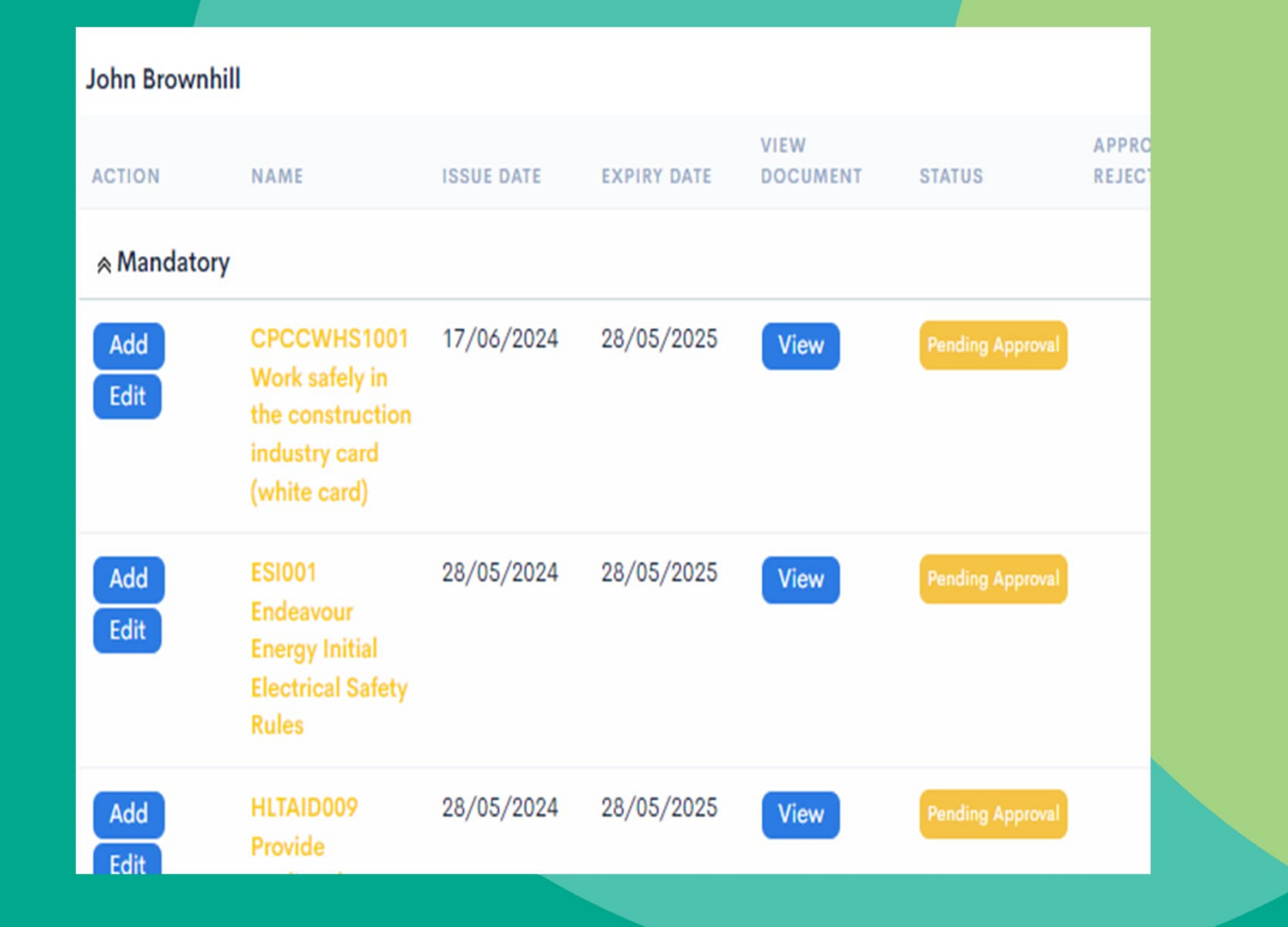

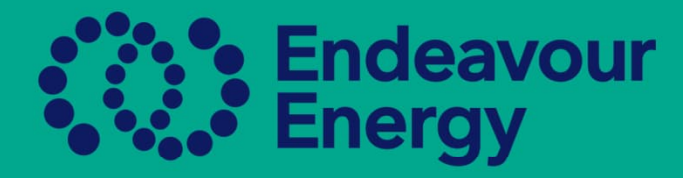

### The Authorisation will become Non-Compliant, then this will need to be submitted for approval

![](_page_8_Figure_2.jpeg)

# Non-Compliant You can only submit authorisations from the

![](_page_9_Picture_0.jpeg)

![](_page_9_Figure_1.jpeg)

![](_page_9_Figure_2.jpeg)

![](_page_9_Picture_3.jpeg)

### Submit For Authorization

![](_page_10_Picture_0.jpeg)

### Once approved by the Authorisations Team, the status will change to Compliant

| Aaron<br>Mclean | Plumbing-Contract | AUP | Operate or Observe Plant Near Overhead<br>Powerlines - Contractor | Contractor | 7/7 | Exempt | Complia |
|-----------------|-------------------|-----|-------------------------------------------------------------------|------------|-----|--------|---------|

If a document or authorisation is rejected, an explanation as to why it was rejected will be given by the Authorisations Team.

![](_page_10_Picture_4.jpeg)

### ant

![](_page_11_Picture_0.jpeg)